# Configuration de la haute disponibilité FTD avec FDM

## Table des matières

| Introduction                                                    |
|-----------------------------------------------------------------|
| Conditions préalables                                           |
| Exigences                                                       |
| Composants utilisés                                             |
| Topologie du réseau                                             |
| Configurer                                                      |
| Configuration de l'unité principale pour la haute disponibilité |
| Configuration de l'unité secondaire pour la haute disponibilité |
| Vérifier                                                        |

# Introduction

Ce document décrit comment configurer une paire haute disponibilité (HA) active/de secours de défense contre les menaces de pare-feu (FTD) gérée localement.

# Conditions préalables

#### Exigences

Il est recommandé de connaître les sujets suivants :

• Configuration initiale de Cisco Secure Firewall Threat Defense via une interface utilisateur graphique et/ou un shell.

#### Composants utilisés

Les informations contenues dans ce document sont basées sur les versions de matériel et de logiciel suivantes :

• FPR2110 version 7.2.5 gérée localement par Firepower Device Manager (FDM)

The information in this document was created from the devices in a specific lab environment. All of the devices used in this document started with a cleared (default) configuration. Si votre réseau est en ligne, assurez-vous de bien comprendre l'incidence possible des commandes.

### Topologie du réseau

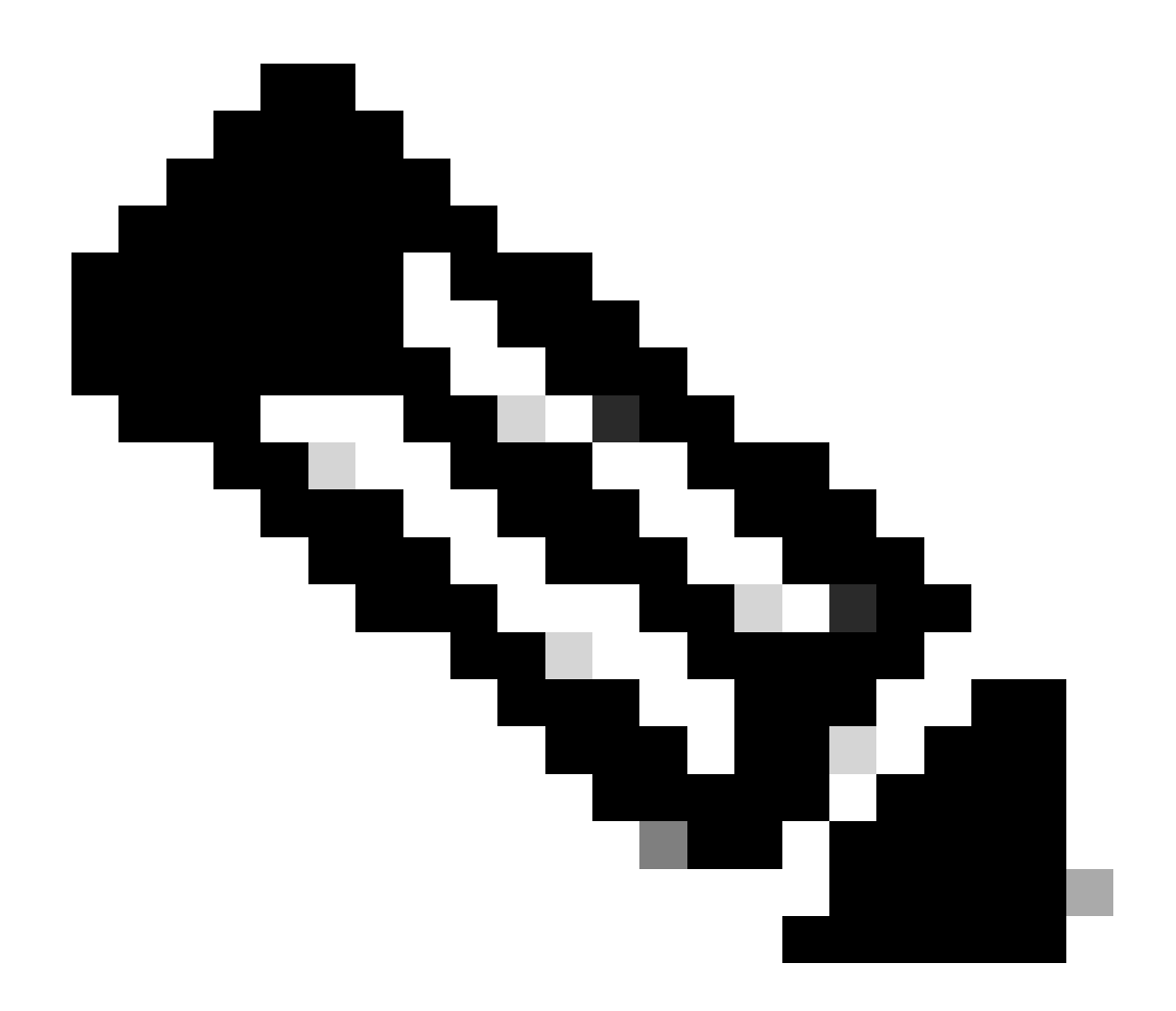

Remarque : l'exemple décrit dans ce document est l'une des multiples conceptions de réseau recommandées. Référez-vous au guide de configuration <u>Éviter le basculement</u> <u>interrompu et les liaisons de données</u> pour plus d'options.

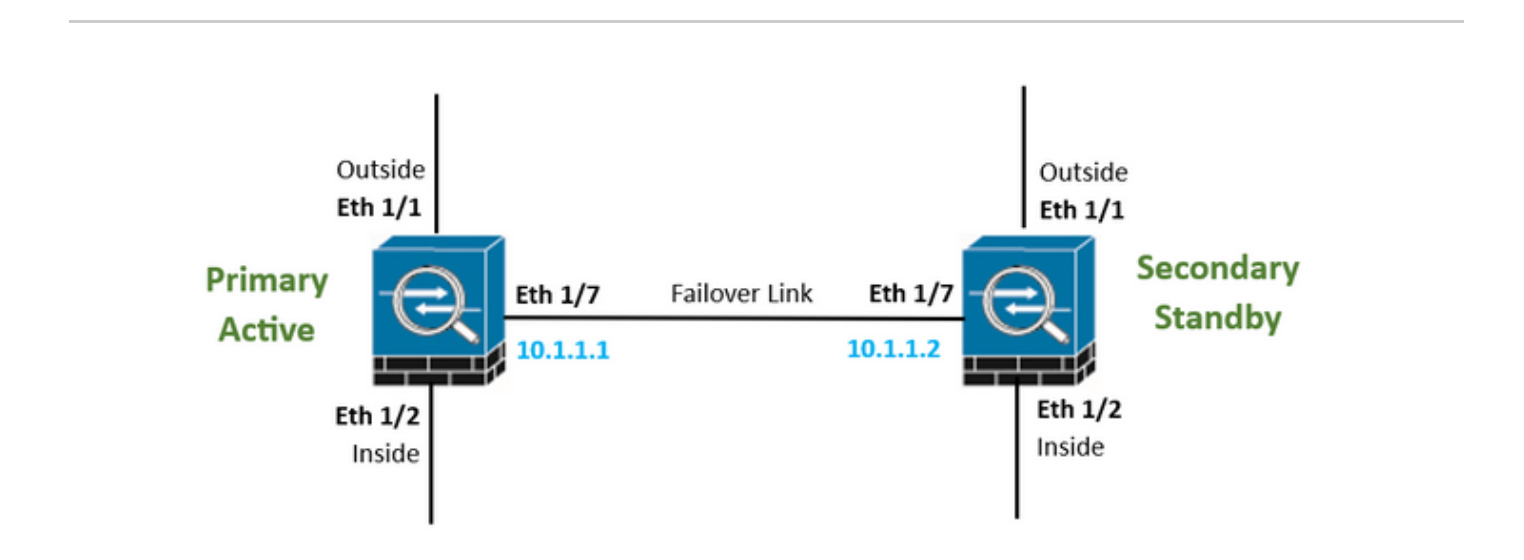

# Configurer

Configuration de l'unité principale pour la haute disponibilité

Étape 1. Cliquez sur Device et appuyez sur le bouton Configure situé dans le coin supérieur droit, à côté de l'état High Availability.

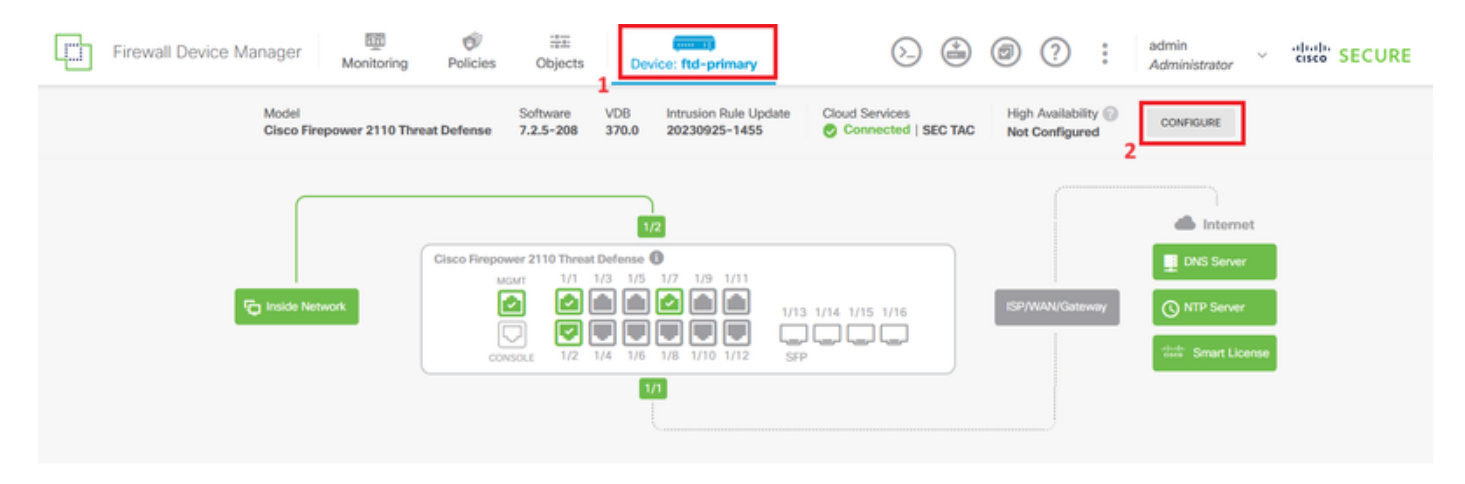

Étape 2. Sur la page High Availability, cliquez sur la zone Primary Device.

| Firewall Dev                                                                                                    | vice Manager                  | Monitoring       | Policies | 章王<br>Objects | Device: ftd-primary |           | 6      | ٢ | ۲ | ? | : | admin<br>Administrator | × | eiseo SECURE |
|----------------------------------------------------------------------------------------------------|-------------------------------|------------------|----------|---------------|---------------------|-----------|--------|---|---|---|---|------------------------|---|--------------|
|                                                                                                    | Device Summary<br>High Availa | bility           |          |               |                     |           |        |   |   |   |   |                        |   |              |
|                                                                                                    | How High Av                   | ailability Works |          |               |                     |           |        |   |   |   |   |                        | ~ |              |
| Select the role for this device<br>The primary device is the unit that you intend should be active under normal circumstances. Configure the primary unit first.<br>The secondary device remains in standby mode until the primary unit becomes unavailable. |                               |                  |          |               |                     |           |        |   |   |   |   |                        |   |              |
|                                                                                                    |                               |                  |          | P             | trimary Device or   | Secondary | Device | 0 |   |   |   |                        |   |              |

Étape 3. Configurez les propriétés Failover Link.

Sélectionnez l'interface que vous avez connectée directement à votre pare-feu secondaire et définissez les adresses IP principale et secondaire ainsi que le masque de réseau de sous-réseau.

Cochez la case Utiliser la même interface que le lien de basculement pour le lien de basculement dynamique.

Décochez la case IPSec Encryption Key et cliquez sur Activate HA pour enregistrer les modifications.

| I have configuration of peer device in clipboard PASTE FROM CLIPBOARD                                                                                                    |                                                                                                    |
|----------------------------------------------------------------------------------------------------|----------------------------------------------------------------------------------------------------|
| FAILOVER LINK                                                                                                    | STATEFUL FAILOVER LINK Use the same interface as the Failover Link                                                                                                    |
| Interface                                                                                                    | Interface                                                                                                    |
| unnamed (Ethernet1/7) V                                                                                                    | unnamed (Ethernet1/7) ~                                                                                                    |
| Type<br>IPv4 IPv6<br>Primary IP<br>10.1.1.1                                                                                                    | Type<br>IPv4 IPv6<br>Primary IP<br>10.1.1.1                                                                                                    |
| e.g. 192.168.10.1                                                                                                    | e.g. 192.168.11.1                                                                                                    |
| Secondary IP<br>10.1.1.2<br>e.g. 192.168.10.2                                                                                                    | Secondary IP<br>10.1.1.2<br>e.g. 192.168.11.2                                                                                                    |
| Netmask                                                                                                    | Netmask                                                                                                    |
| 255.255.255.252                                                                                                    | 255.255.255.252                                                                                                    |
| e.g. 255.255.255.0 or 24                                                                                                    | e.g. 255.255.255.0 or 24                                                                                                    |
| IPSec Encryption Key (optional)<br>For security purposes, the encryption key will not be included in the configuration copied to the<br>clipboard when you activate HA.<br>You will need to manually enter the key when you configure HA on the peer device. | IMPORTANT<br>If you configure an IPsec encryption key with inconsistent settings for export controlled<br>features, both devices will become active after you activate HA. Learn More |
| Before you activate HA, make sure both devices have the same Smart License and Cloud Regi                                                                                                    | on. Otherwise HA will not work.                                                                                                    |
| When you click Activate HA, these settings are automatically deployed to the dev<br>momentary traffic loss. It might take a few minutes for deployment to finish.                                                                                            | ice. The deployment might restart inspection engines, which can result in the                                                                                                    |
| Information is copied to the clipboard when deployment is done. You must allow the clipboard when deployment is done.                                                                                                    | the browser to access your clipboard for the copy to be successful.                                                                                                    |

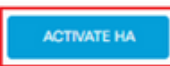

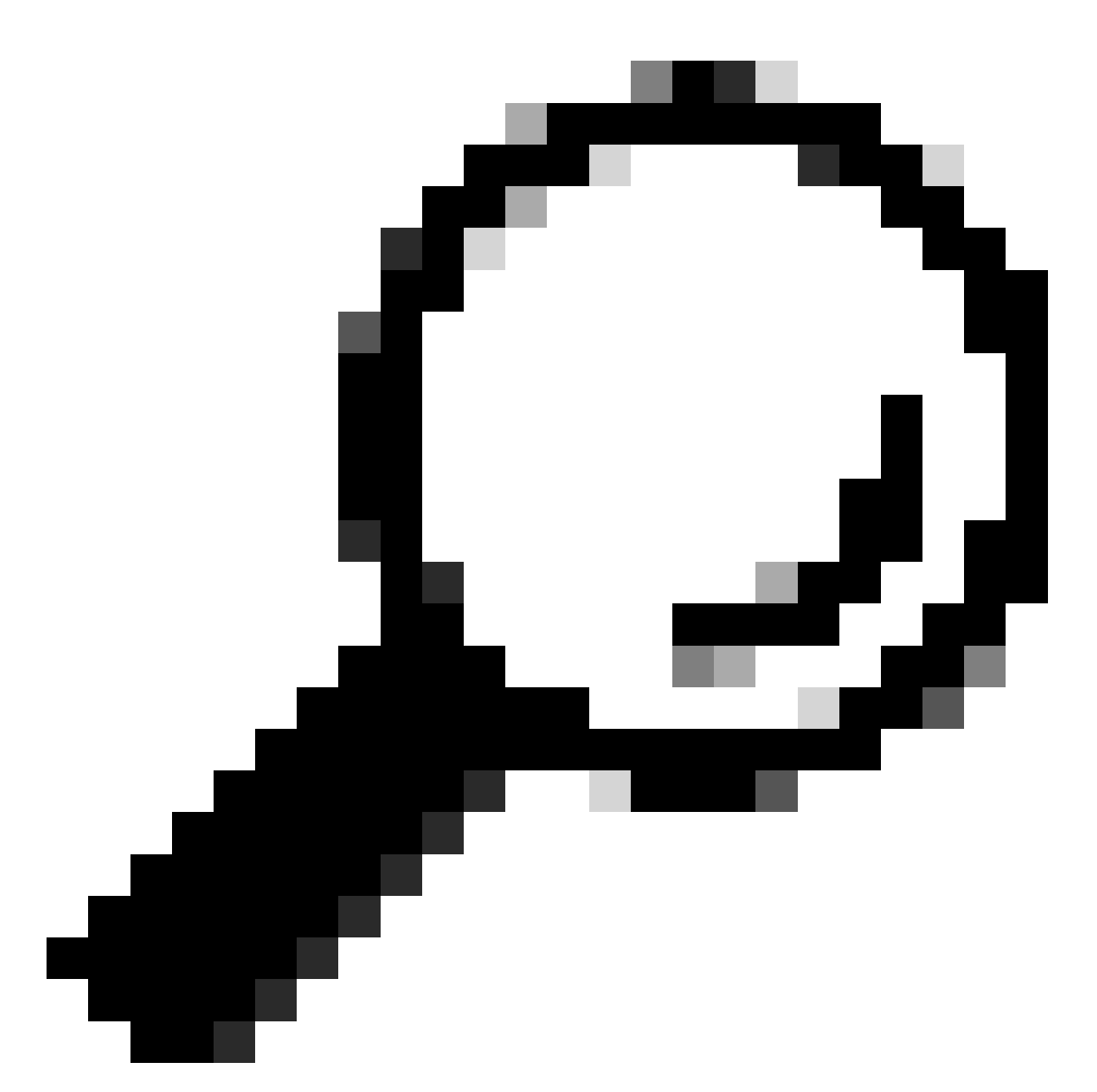

Conseil : utilisez un petit sous-réseau de masque, dédié au trafic de basculement uniquement pour éviter autant que possible les failles de sécurité et/ou les problèmes réseau.

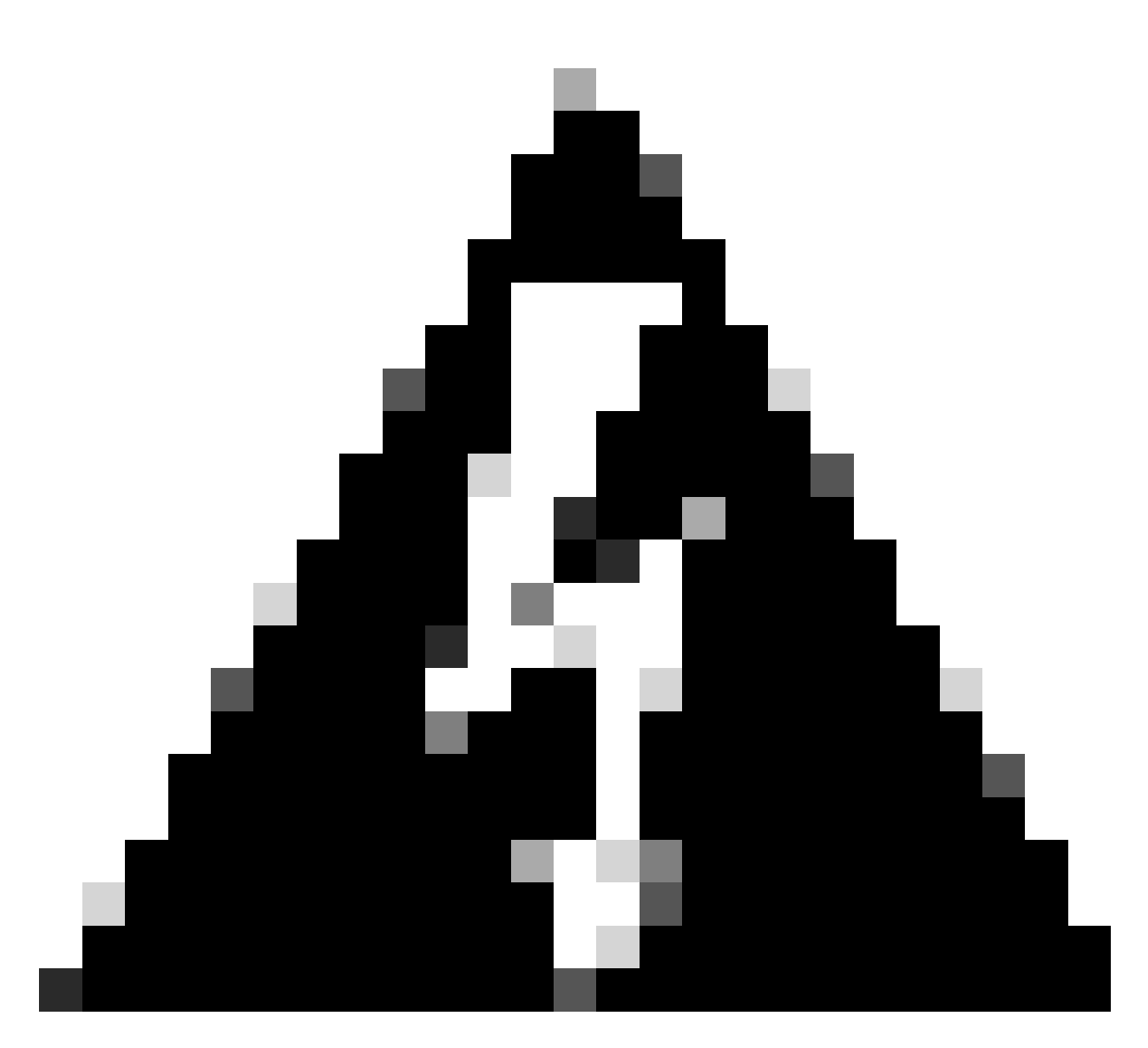

Avertissement : le système déploie immédiatement la configuration sur le périphérique. Vous n'avez pas besoin de démarrer une tâche de déploiement. Si aucun message indiquant que votre configuration a été enregistrée et que le déploiement est en cours ne s'affiche, faites défiler la page jusqu'en haut pour afficher les messages d'erreur. La configuration est également copiée dans le Presse-papiers. Vous pouvez utiliser la copie pour configurer rapidement l'unité secondaire. Pour plus de sécurité, la clé de cryptage (si vous en définissez une) n'est pas incluse dans la copie du Presse-papiers.

Étape 4. Une fois la configuration terminée, vous obtenez un message expliquant les étapes suivantes. Cliquez sur Got It après avoir lu les informations.

| You have successfully deployed<br>the HA configuration on the primary device.<br>What's next?<br>I need to configure Peer Device I configured both devices | × |
|----------------------------------------------------------------------------------------------------|---|
| Copy the HA configuration to the clipboard. Copied Click here to copy again                                                                                |   |
| <ul> <li>Paste it on the secondary device.</li> <li>Log into the secondary device and open the HA configuration page.</li> </ul>                           |   |
| You are done!<br>The devices should communicate and establish a high availability pair automatically.                                                      |   |
| GOT IT                                                                                                    |   |

Configuration de l'unité secondaire pour la haute disponibilité

Étape 1. Cliquez sur Device et appuyez sur le bouton Configure situé dans le coin supérieur droit, à côté de l'état High Availability.

| Firewall Device Manager Monitoring | Policies Object                                     | IS 1 Device: ftd-secondary                                                                                                    | ۵.                                    | @ ? :                                  | admin<br>Administrator                                                          | cisco SECURE |
|------------------------------------|-----------------------------------------------------|----------------------------------------------------------------------------------------------------|---------------------------------------|----------------------------------------|---------------------------------------------------------------------------------|--------------|
| Model<br>Cisco Firepower 2110 Thr  | Software<br>eat Defense 7.2.5-208                   | VDB Intrusion Rule Update<br>370.0 20230925-1455                                                                                                    | Cloud Services<br>Connected   SEC TAC | High Availability ()<br>Not Configured | CONFIGURE                                                                       |              |
| FC Inside Network                  | Cisco Firepower 2110 The<br>MOMT 1/1<br>CONSOLE 1/2 | 1/3 1/5 1/7 1/9 1/11<br>1/3 1/5 1/7 1/9 1/11<br>1/13<br>1/13<br>1/13<br>1/13<br>1/13<br>1/13<br>1/13<br>1/13<br>1/13<br>1/13<br>1/13<br>1/13<br>1/13<br>1/15<br>1/13<br>1/15<br>1/13<br>1/15<br>1/15 | 3 1/14 1/15 1/16<br>p                 | ISP/WAN/Gateway                        | Internet     DNS Server     ONTP Server     ONTP Server     deale Smart License |              |

Étape 2. Sur la page Haute disponibilité, cliquez sur la zone Périphérique secondaire.

| Firewall De                                                                                                    | vice Manager                  | 题<br>Monitoring  | Ø<br>Policies | ∰<br>Objects | Device: ftd-secondary | 6 |  | 0 | ? | : | admin<br>Administrator | ~ " | SECURE |
|----------------------------------------------------------------------------------------------------|-------------------------------|------------------|---------------|--------------|-----------------------|---|--|---|---|---|------------------------|-----|--------|
|                                                                                                    | Device Summary<br>High Availa | bility           |               |              |                       |   |  |   |   |   |                        |     |        |
|                                                                                                    | How High Av                   | ailability Works |               |              |                       |   |  |   |   |   |                        | ~   |        |
| Select the role for this device<br>The primary device is the unit that you intend should be active under normal circumstances. Configure the primary unit first.<br>The secondary device remains in standby mode until the primary unit becomes unavailable. |                               |                  |               |              |                       |   |  |   |   |   |                        |     |        |
| Primary Device     or     Secondary Device                                                                                                    |                               |                  |               |              |                       |   |  |   |   |   |                        |     |        |

Étape 3. Configurez les propriétés Failover Link. Vous pouvez coller les paramètres stockés dans votre Presse-papiers après avoir configuré le FTD principal ou continuer manuellement.

Étape 3.1. Pour coller à partir du Presse-papiers, cliquez simplement sur le bouton Coller à partir du Presse-papiers, collez dans la configuration (touches Ctrl+v simultanément) et cliquez sur OK.

| Select the role for this device                                                                                                    |  |  |  |  |  |  |  |  |
|----------------------------------------------------------------------------------------------------|--|--|--|--|--|--|--|--|
| The primary device is the unit that you intend should be active under normal circumstances. Configure the primary unit first.<br>The secondary device remains in standby mode until the primary unit becomes unavailable. |  |  |  |  |  |  |  |  |
| Primary Device or Secondary Device                                                                                                    |  |  |  |  |  |  |  |  |
|                                                                                                    |  |  |  |  |  |  |  |  |
| I have configuration of peer device in clipboard PASTE FROM CLIPBOARD                                                                                                    |  |  |  |  |  |  |  |  |

```
Paste here Peer Device Configuration
FAILOVER LINK CONFIGURATION
Interface: Ethernet1/7
Primary IP: 10.1.1.1/255.255.252
Secondary IP: 10.1.1.2/255.255.252
STATEFUL FAILOVER LINK CONFIGURATION
Interface: Ethernet1/7
Primary IP: 10.1.1.1/255.255.255.252
Secondary IP: 10.1.1.2/255.255.252
```

Étape 3.2. Pour continuer manuellement, sélectionnez l'interface que vous avez connectée directement à votre pare-feu secondaire et définissez les adresses IP principale et secondaire ainsi que le masque de réseau de sous-réseau. Cochez la case Utiliser la même interface que le lien de basculement dynamique.

| I have configuration of peer device in clipboard                                                                                                    | PASTE FROM CLIPBOARD                                                                                                    |                                                                                               |                                                                                               |
|----------------------------------------------------------------------------------------------------|----------------------------------------------------------------------------------------------------|-----------------------------------------------------------------------------------------------|-----------------------------------------------------------------------------------------------|
| FAILOVER LINK                                                                                                    |                                                                                                    | STATEFUL FAILOVER LINK                                                                        | Use the same interface as the Fallover Link                                                   |
| Interface                                                                                                    |                                                                                                    | Interface                                                                                     | -                                                                                             |
| unnamed (Ethernet1/7)                                                                                                    | ~                                                                                                    | unnamed (Ethernet1/7)                                                                         | ~                                                                                             |
| Type  IPv4 IPv6  Primary IP                                                                                                    |                                                                                                    | Type IPv4 IPv6 Primary IP                                                                     |                                                                                               |
| 10.1.1.1                                                                                                    |                                                                                                    | 10.1.1.1                                                                                      |                                                                                               |
| e.g. 192.168.10.1                                                                                                    |                                                                                                    | e.g. 192.168.11.1                                                                             |                                                                                               |
| Secondary IP                                                                                                    |                                                                                                    | Secondary IP                                                                                  |                                                                                               |
| 10.1.1.2                                                                                                    |                                                                                                    | 10.1.1.2                                                                                      |                                                                                               |
| e.g. 192.168.10.2                                                                                                    |                                                                                                    | e.g. 192.168.11.2                                                                             |                                                                                               |
| Netmask                                                                                                    |                                                                                                    | Netmask                                                                                       |                                                                                               |
| 255.255.255.252                                                                                                    |                                                                                                    | 255.255.255.252                                                                               |                                                                                               |
| e.g. 255.255.255.0 or 24                                                                                                    |                                                                                                    | e.g. 255.255.255.0 or 24                                                                      |                                                                                               |
| IPSec Encryption Key (optional)<br>For security purposes, the encryption key will not be includ<br>clipboard when you activate HA.<br>You will need to manually enter the key when you configure | ed in the configuration copied to the<br>HA on the peer device.                                                                                                    | IMPORTANT<br>If you configure an IPsec encryption ke<br>features, both devices will become ac | ey with inconsistent settings for export controlled tive after you activate HA. Learn More (2 |
| Before you activate HA, make sure both devices have     When you click Activate HA, these settings a                                                                                             | the same Smart License and Cloud Reginer results and Cloud Reginer results and Cloud Reginer results and the reginer results and the reginere resul | ion. Otherwise HA will not work.<br>vice. The deployment might restart ins;                   | pection engines, which can result in the                                                      |
| momentary traffic loss. It might take a few mi                                                                                                    | nutes for deployment to finish.                                                                                                    |                                                                                               |                                                                                               |
| Information is copied to the clipboard when a                                                                                                    | leployment is done. You must allow                                                                                                    | the browser to access your clipboard                                                          | for the copy to be successful.                                                                |
|                                                                                                    | ACTIV                                                                                                    | YATE HA                                                                                       |                                                                                               |

Étape 4. Décochez la case IPSec Encryption Key et cliquez sur Activate HA pour enregistrer les modifications.

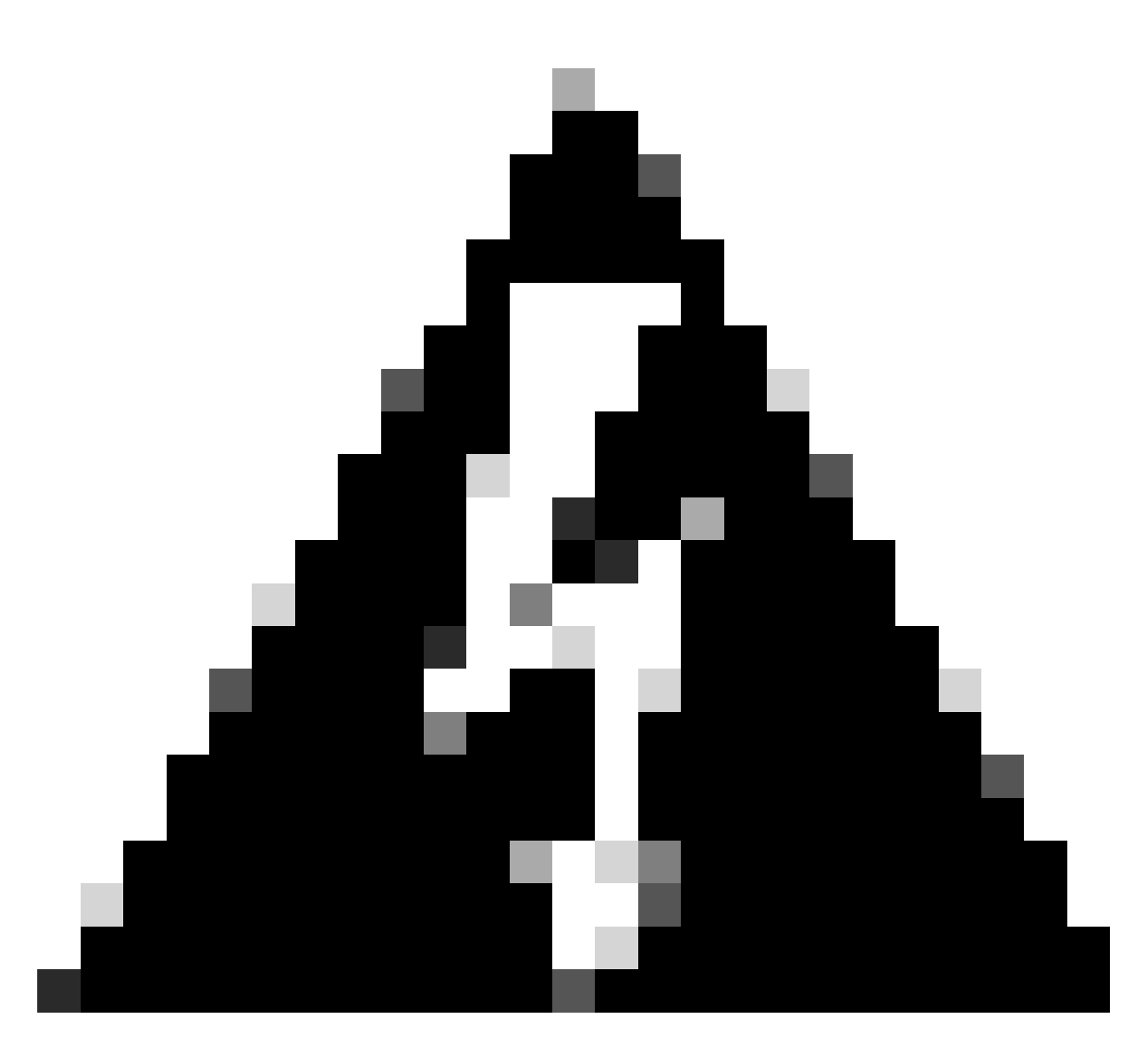

Avertissement : le système déploie immédiatement la configuration sur le périphérique. Vous n'avez pas besoin de démarrer une tâche de déploiement. Si aucun message indiquant que votre configuration a été enregistrée et que le déploiement est en cours ne s'affiche, faites défiler la page jusqu'en haut pour afficher les messages d'erreur.

Étape 5. Une fois la configuration terminée, vous obtenez un message expliquant les étapes suivantes à suivre. Cliquez sur Got It après avoir lu les informations.

| You have successfully deployed<br>the HA configuration on the primary device.<br>What's next?                                                                                                    | × |
|----------------------------------------------------------------------------------------------------|---|
| <ul> <li>Copy the HA configuration to the clipboard.</li> <li>Copied Click here to copy again</li> <li>Paste it on the secondary device.</li> <li>Log into the secondary device and open the HA configuration</li> </ul> |   |
| page.<br>You are done!<br>The devices should communicate and establish a high<br>availability pair automatically.                                                                                                    |   |
| <u>бот п</u>                                                                                                    |   |

## Vérifier

 À ce stade, l'état de votre périphérique indique généralement qu'il s'agit du périphérique secondaire sur la page Haute disponibilité. Si la jonction avec le périphérique principal a réussi, le périphérique commence à se synchroniser avec le périphérique principal, et finalement le mode est changé en Standby et l'homologue en Active.

|                         | This device is part of a high availability (HA) pair and is currently in standby state. With few exceptions, you cannot edit the configuration for this device.<br>To make any changes, please log into the active unit. Learn More (2) |                                                                        |                                 |  |  |  |  |  |  |  |  |
|-------------------------|----------------------------------------------------------------------------------------------------|------------------------------------------------------------------------|---------------------------------|--|--|--|--|--|--|--|--|
| Firewall Device Manager | Monitoring Policies Objects                                                                                                    | Device: ftd-primary                                                    | admin dministrator disco SECURE |  |  |  |  |  |  |  |  |
|                         | Model<br>Cisco Firepower 2110 Threat                                                                                                    | High Availability Secondary Device: Standby $\Rightarrow$ Peer: Active |                                 |  |  |  |  |  |  |  |  |
|                         | Finalde Network                                                                                                    | Internet                                                               |                                 |  |  |  |  |  |  |  |  |

• Le FTD principal doit également afficher l'état Haute disponibilité, mais aussi Actif et Homologue : En veille.

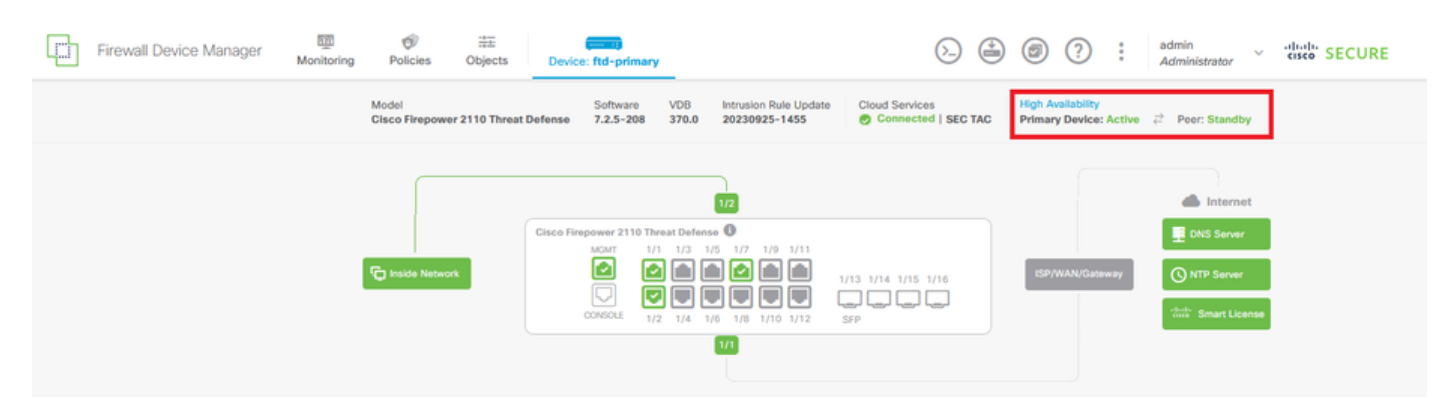

• Ouvrez une session SSH sur le FTD principal et exécutez la commande show running-config failover pour vérifier la configuration.

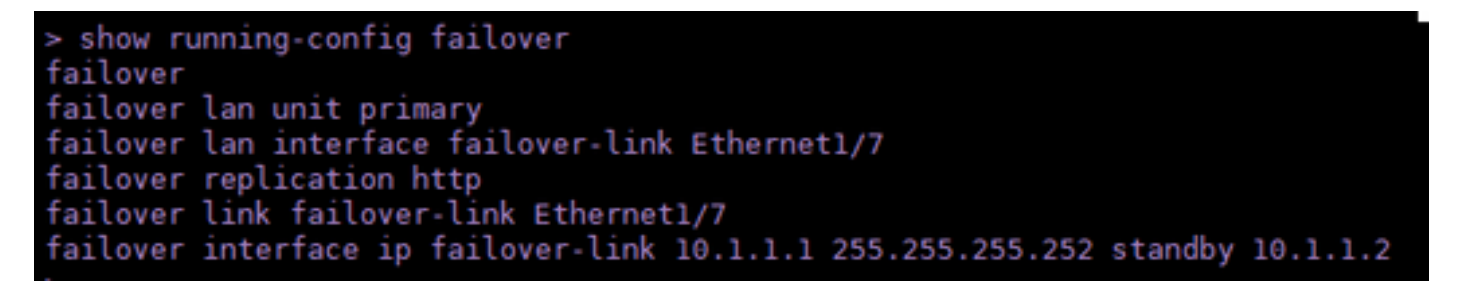

• Validez l'état actuel du périphérique à l'aide de la commande show failover state.

| > show failover state      |                     |      |         |        |           |  |  |  |  |
|----------------------------|---------------------|------|---------|--------|-----------|--|--|--|--|
| This host -                | State<br>Primary    | Last | Failure | Reason | Date/Time |  |  |  |  |
| Other host -               | Active<br>Secondary | None |         |        |           |  |  |  |  |
|                            | Standby Ready       | None |         |        |           |  |  |  |  |
| ====Configuration State=== |                     |      |         |        |           |  |  |  |  |
| Mac se                     | t                   |      |         |        |           |  |  |  |  |
| >                          |                     |      |         |        |           |  |  |  |  |

#### À propos de cette traduction

Cisco a traduit ce document en traduction automatisée vérifiée par une personne dans le cadre d'un service mondial permettant à nos utilisateurs d'obtenir le contenu d'assistance dans leur propre langue.

Il convient cependant de noter que même la meilleure traduction automatisée ne sera pas aussi précise que celle fournie par un traducteur professionnel.